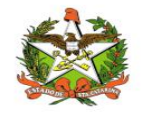

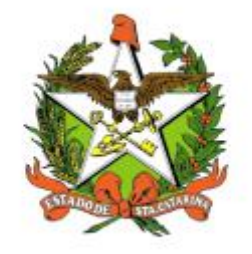

# SECRETARIA DE ESTADO DA SAÚDE DE SANTA CATARINA

# MANUAL DO USUÁRIO Sistema Vigilantos4 - Módulo SINETI

FLORIANÓPOLIS / SC

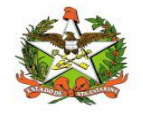

# GOVERNO DO ESTADO DE SANTA CATARINA

## GOVERNADOR

CARLOS MOISES

## SECRETARIA DE ESTADO DA SAÚDE

#### SECRETÁRIO

ANDRÉ MOTTA RIBEIRO

## SECRETÁRIO ADJUNTO

ALEXANDRE LENCINA FAGUNDES

#### SUPERINTENDÊNCIA DE GESTÃO ADMINISTRATIVA - SGA

LUCIANO JORGE KONESCKI

DIRETORIA DA TECNOLOGIA DA INFORMAÇÃO E GOVERNANÇA ELETRÔNICA

**BIANCA PINTO VIEIRA** 

Agosto - 2021

SECRETARIA DE ESTADO DA SAÚDE DIRETORIA DA TECNOLOGIA DA INFORMAÇÃO E GOVERNANÇA ELETRÔNICA Rua Esteves Júnior, 390 –6º andar - Centro - CEP: 88015-530 – FLORIANÓPOLIS / SC. Fone: (48) 3664-7327 – E-MAIL: ditig@saude.sc.gov.br

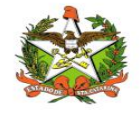

# Sumário

| Sumário                                  | 3  |
|------------------------------------------|----|
| 1. Introdução                            | 4  |
| 2. Solicitação de senhas                 | 5  |
| 3. Acesso ao Sistema                     | 6  |
| Requisitos                               | 6  |
| Para iniciar o uso do Vigilantos         | 6  |
| Acessando sua conta                      | 6  |
| 4. Módulos do Sistema Vigilantos         | 8  |
| 5. SINETI - Módulo do Sistema Vigilantos | 9  |
| 6. Módulo SINETI                         |    |
| Notificações                             | 11 |
| Cadastros Auxiliares                     | 17 |
| Equipamentos                             |    |
| Imunobiológicos                          | 20 |
| Laboratório                              |    |
| Lote                                     | 23 |
| Logradouro                               | 24 |
| Unidade de Saúde                         |    |
| Importação Auxiliar                      |    |
| Relatório de Exposições e Perdas         | 28 |

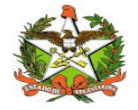

## 1. Introdução

O módulo SINETI do sistema Vigilantos permite notificar, monitorar e controlar a conservação, distribuição dos imunobiológicos no estado de Santa Catarina. Com cadastro dos equipamentos, imunobiológicos, laboratório, lote, logradouro, unidade de saúde e relatório de exposições e perdas.

O presente documento é parte integrante da usabilidade do sistema VIGILANTOS tem como principal objetivo descrever de forma detalhada toda a interação entre o usuário e a ferramenta VIGILANTOS4, através de seus módulos.

O Vigilantos é utilizado pela DIVE - Diretoria de Vigilância Epidemiológica de Santa Catarina para o gerenciamento de suas diversas atribuições. O sistema conta com vários módulos desenvolvidos especificamente para cada uma dessas atribuições, sendo eles: Câncer, ILTB, Fórmula Infantil SIALIE, SIALIE Palivizumabe, PCD (Programa Controle da Dengue), Focos, Atrópodes e Peçonhentos, SINETI, Sala de Parto, PNEM, Supervisão, Registro de Atividades e Sobreaviso.

Assim, todos os módulos do VIGILANTOS serão constantemente submetidos a processos rigorosos de auditoria.

Responsável por todos os processos da DIVE, o VIGILANTOS, Sistema responsável pelos módulos que atendem as gerências da DIVE GEZOO, GEVRA, GEIST, GEVIM. Permite o controle e processamento sobre as atividades relativas as doenças agudas e imunização, doenças sexualmente transmissíveis, vírus, agravos, vigilância, e analise de dados referente ao perfil epidemiológico dessas doenças.

| Símbolo /   | Descrição                                   |
|-------------|---------------------------------------------|
| Abreviatura |                                             |
| CID         | Classificação Internacional de Doenças      |
| CNS         | Cartão Nacional de Saúde                    |
| BPA         | Boletim de Produção Ambulatorial            |
| ATPCD       | Área Técnica de Pessoas com Deficiência     |
| SIA         | Sistema de Informações Ambulatoriais do SUS |
| CCR         | Centro Catarinense de Reabilitação          |
| SUS         | Sistema Único de Saúde                      |

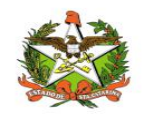

## 2. Solicitação de senhas

As senhas devem ser solicitadas através do e-mail dive@saude.sc.gov.br, com as seguintes informações:

- a. Nome completo;
- b. CPF;
- c. Tipo de acesso (Município ou Regional);
- d. Regional vinculada:
- e. Local de trabalho e município;
- f. Telefone;
- g. E-mail.

Os dados serão enviados para o setor responsável pela confecção das senhas e o solicitante receberá, por e-mail, um nome de usuário e uma senha padrão que deverá ser alterada no primeiro acesso. Caso o usuário esqueça a senha é possível alterá-la no local indicado na Figura 1. É requerida a digitação do nome de usuário e, após clicar em "Recuperar Senha" será enviado uma mensagem para o e-mail cadastrado no sistema com orientações para troca de senha.

| VIGILANTOS                        |  |
|-----------------------------------|--|
| Entrar                            |  |
| exemplo                           |  |
|                                   |  |
| Entrar                            |  |
| Painel de Indicadores Câncer      |  |
| Painel de Indicadores Tuberculose |  |
|                                   |  |

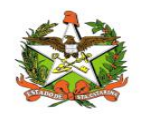

# 3. Acesso ao Sistema

#### Requisitos

Para acessar o Vigilantos, você precisa:

✓ Uma conexão com a Internet (recomenda-se banda larga);

#### Para iniciar o uso do Vigilantos

Antes de usar os recursos do Vigilantos, é necessário que você tenha um usuário e senha válidos para acesso. Caso não tenha um usuário, você deve entrar em contato com a Diretoria de Vigilância Epidemiológica.

O link para acesso ao sistema é: http://vigilantos.dive.sc.gov.br/

O sistema Vigilantos pode ser acessado de duas formas:

- Através do link http://vigilantos.dive.sc.gov.br/
- Através do site da DIVE (http://www.dive.sc.gov.br/), clicando no ícone do Sistema Vigilantos na porção inferior direita da página (Figura 2).

#### Acessando sua conta

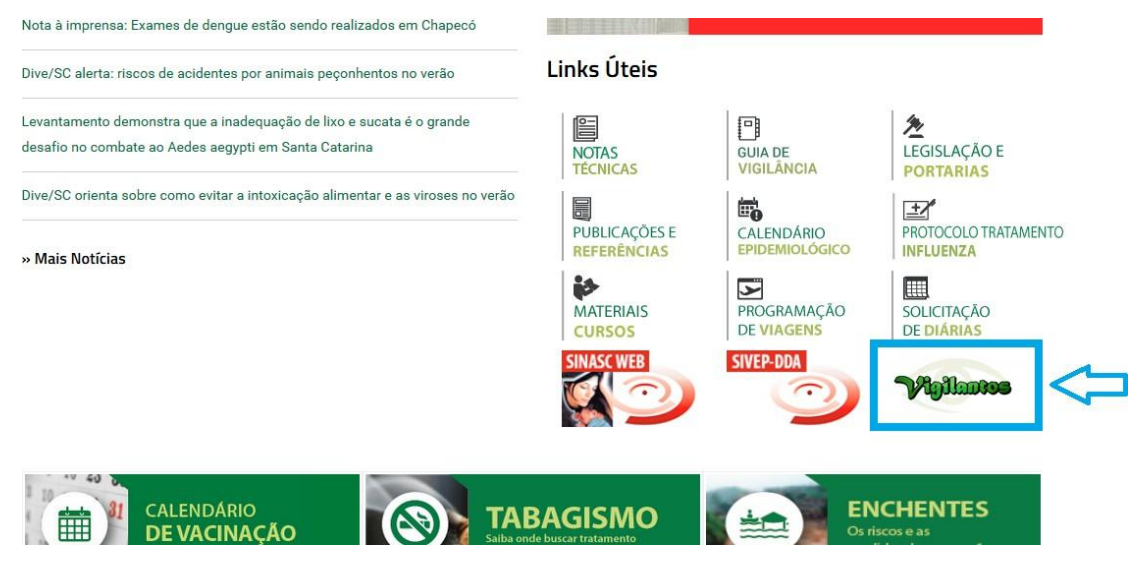

Figura 2: Site da Diretoria de Vigilância Epidemiológica (DIVE).

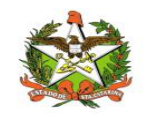

Na página inicial será necessário preencher os campos mostrados na Figura 3 com o nome de usuário e senha.

|            | VIGILANTOS          |
|------------|---------------------|
|            | Entrar              |
| Login      |                     |
| Senha      |                     |
| Entrar     | Esqueceu sua senha? |
| 8- <u></u> |                     |
|            |                     |

Figura 3: Página inicial do sistema Vigilantos.

Após clicar em "Entrar" será dado acesso à página principal do sistema, conforme pode ser visualizado na Figura 4. A partir desta página é possível acessar as funcionalidades (vide explicações nos próximos itens).

Em seguida, o usuário terá a opção de clicar conforme escolha desejada, onde visualizara o ícone do modulo disponível conforme figura 3.1.

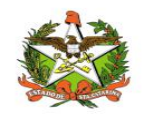

# 4. Módulos do Sistema Vigilantos

No Vigilantos, a navegação entre os módulos é feita através de um <u>menu lateral esquerdo</u>, e as configurações na parte <u>superior</u>, conforme a figura abaixo:

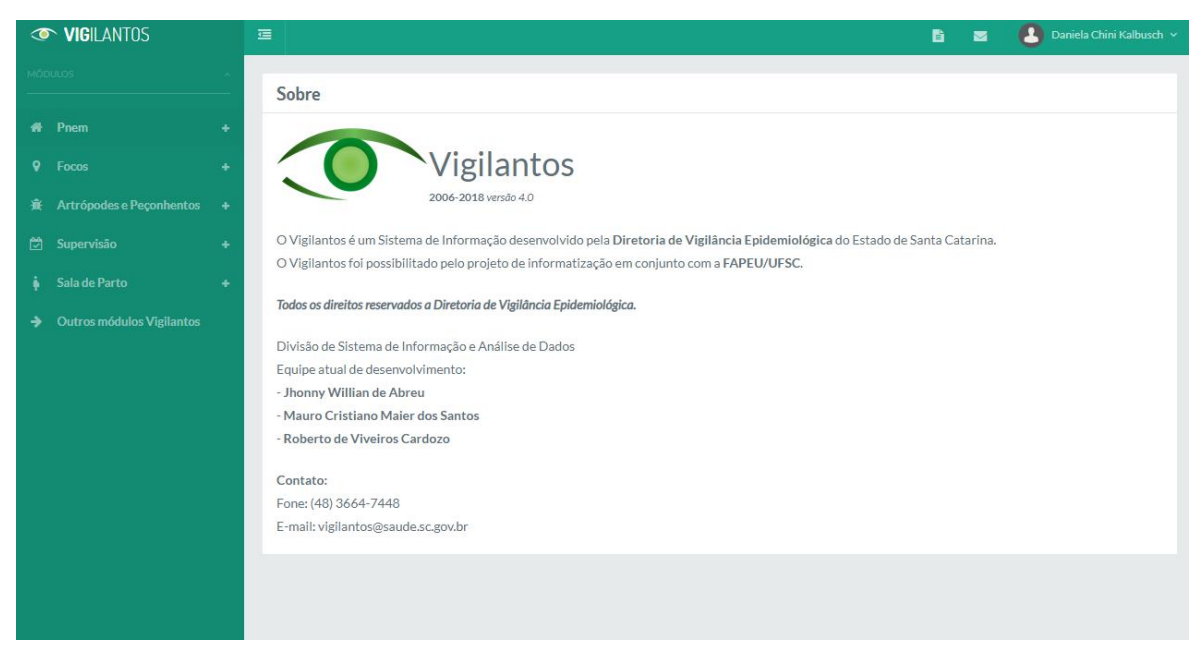

Figura 3.1: Página inicial do sistema Vigilantos com os modulos disponíveis

Descrição rápida dos itens de menu:

Módulos: Visualiza as funcionalidades dos módulos;

Nome do usuário: Possui opções como sair do sistema;

Ícone mensagem: envio de mensagem ao suporte do sistema e visualização de suas mensagens;

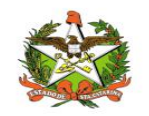

# 5. SINETI - Módulo do Sistema Vigilantos

No Vigilantos, a navegação entre os módulos é feita através de um <u>menu lateral esquerdo</u>, e as configurações na parte <u>superior</u>, conforme a figura abaixo:

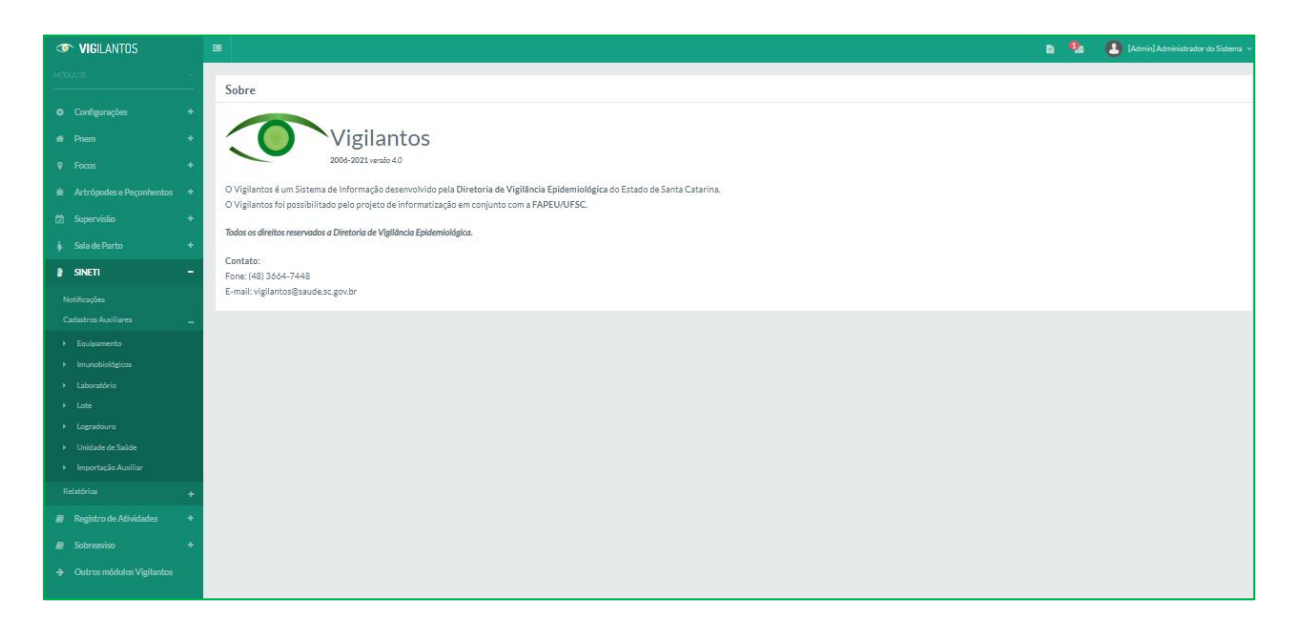

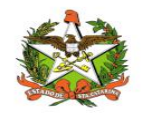

# 6. Módulo SINETI

## **Opções de Navegação**

As funcionalidades do módulo SINETI podem ser divididas em 3 grupos: <u>Notificações</u>, <u>Cadastros Auxiliares</u> e <u>Relatórios</u>. O acesso à opção de "notificações" é permitido aos usuários do SINETI seja ele município, regional ou DIVE. Já as demais opções são liberadas apenas ao perfil DIVE.

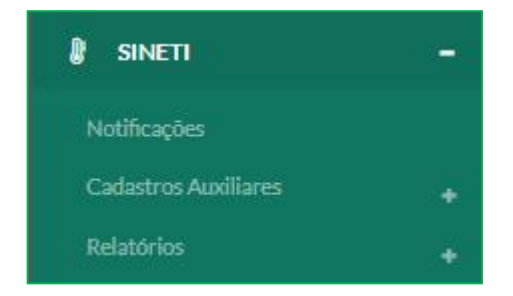

A opção do menu: "cadastros auxiliares" possui submenus para realização de cadastros auxiliares e também a opção de importação de dados. Na imagem abaixo é possível visualizar as opções de cadastros auxiliares disponíveis. Os cadastros auxiliares disponibilizam informações adicionais ao cadastro de notificações.

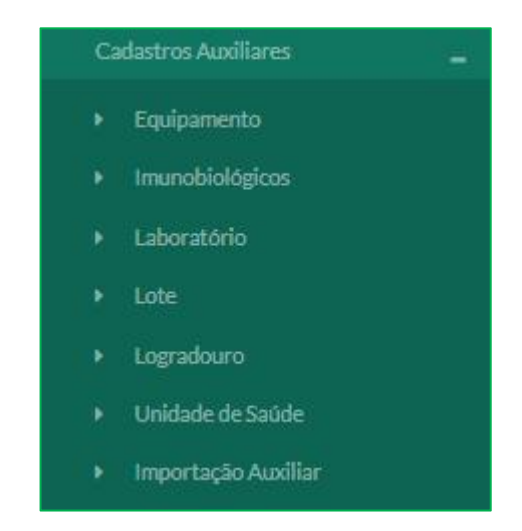

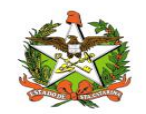

| Notificações |              |  |
|--------------|--------------|--|
|              | Notificações |  |

Para realizar o cadastro de uma notificação basta ir na opção do menu SINETI "notificações" e clicar no icone com um simbolo de mais(ao lado do icone da lupa), como mostra a imagem abaixo:

| Filtros        |                        |                  |             |          | +     |
|----------------|------------------------|------------------|-------------|----------|-------|
| Lista de Notil | F <mark>icações</mark> |                  |             |          | >+ a  |
| Nº Notificação | Município              | Data Notificação | Notificante | Situação | Ações |

Ao clicar no botão será exibido o formulário para o cadastro de uma nova notificação. Logo de início deverá ser preenchida as informações referentes ao local de ocorrência enquanto os campos sobre o notificante são preenchidos automaticamente pelo sistema, conforme o usuário logado.

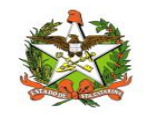

| incação do nocincance e cocar de ocorrencia                                                                                                    |                  |                           |                                        |                                                                                                    |       |     |
|----------------------------------------------------------------------------------------------------|------------------|---------------------------|----------------------------------------|----------------------------------------------------------------------------------------------------|-------|-----|
| iersa:                                                                                                    | Município*:      |                           | Unidade                                | de Saúde":                                                                                                    |       |     |
| Selecione 🗸                                                                                                    | Selecione        |                           | ✓ Seleci                               | one 🗸                                                                                                    |       |     |
| .ocalidade":                                                                                                    | Logradouro*:     |                           | Telefone                               | da Unidade de Saúde":                                                                                           |       |     |
| Selecione 🗸                                                                                                    | SELECIONE        |                           | ✓ +                                    |                                                                                                    |       |     |
| Data Recebimento:                                                                                                    |                  | Data Avaliação:           |                                        |                                                                                                    |       |     |
|                                                                                                    |                  |                           |                                        |                                                                                                    |       |     |
| Notificante                                                                                                    |                  |                           |                                        |                                                                                                    |       |     |
| (ome":                                                                                                    |                  |                           |                                        |                                                                                                    |       |     |
| [Admin] Administrador do Sistema                                                                                                    |                  |                           |                                        |                                                                                                    |       |     |
| [e] Original:                                                                                                    | Tal Altarnatius: |                           |                                        |                                                                                                    |       |     |
| na rinapa.                                                                                                    | HE CONTRACTO     |                           |                                        |                                                                                                    |       |     |
|                                                                                                    |                  |                           |                                        |                                                                                                    |       |     |
| unçao:                                                                                                    |                  |                           |                                        |                                                                                                    |       |     |
|                                                                                                    |                  |                           |                                        |                                                                                                    |       |     |
|                                                                                                    |                  |                           |                                        |                                                                                                    |       |     |
| de Ocorrência                                                                                                    |                  |                           |                                        |                                                                                                    |       |     |
| ecione":                                                                                                    |                  |                           |                                        |                                                                                                    |       |     |
| Falta de energia elétrica na rede                                                                                                    |                  | Desconexão<br>Falha duran | acidental da tomada<br>te o transnorte |                                                                                                    |       |     |
| Falha no equipamento                                                                                                    |                  | Esquecimen                | to de vacina na caixa térmica          |                                                                                                    |       |     |
| Desligamento do disjuntor                                                                                                    |                  | Outro:                    |                                        |                                                                                                    |       |     |
| Dados Gerais                                                                                                    |                  |                           | 0                                      |                                                                                                    |       | 0   |
|                                                                                                    |                  |                           | 6. The second                          | to a second second second second second second second second second second second second second second second s |       | 100 |
| Tipo de Equipamento                                                                                                    |                  |                           |                                        |                                                                                                    |       |     |
| Equipamento":                                                                                                    |                  | Capacidade(L)*:           |                                        |                                                                                                    |       |     |
| ~                                                                                                    |                  |                           |                                        |                                                                                                    |       |     |
| Condições de Temperatura                                                                                                    |                  |                           |                                        |                                                                                                    |       |     |
| 2                                                                                                    |                  |                           |                                        |                                                                                                    |       |     |
| Ultima leitura da temperatura <b>antes</b> da constatação do problema <sup>#</sup>                                                                                                    |                  |                           |                                        |                                                                                                    |       | +   |
| Data Hora Leitura possível? Momento (*                                                                                                    | C) Máxima (°C)   | Mínima (°C)               | Instrumento de Medição                 | Congelamento                                                                                                    | Ações |     |
| Última leitura da temperatura no momento que constatou o probler                                                                                                    | ma               |                           |                                        |                                                                                                    |       | +   |
| Parts Have tables of the state                                                                                                    | 10 Molec (10)    | A 47-1 19/5               | to a second de tradecto                | Constants                                                                                                    | 4.1   |     |
| Data Hora Leitura possivel? Momento (*                                                                                                    | C) Maxima (°C)   | Minima (°C)               | Instrumento de Medição                 | Congelamento                                                                                                    | Ações |     |
| Tempo de Exposição (Tempo provável que o Imuno ficou exposto a temperatura inac                                                                                                    | dequada)         |                           |                                        |                                                                                                    |       |     |
| Tempo(hh:mm)*: OBS: formato valido será entre 00:00 à 9999:59                                                                                                    |                  |                           |                                        |                                                                                                    |       |     |
|                                                                                                    | 1                |                           |                                        |                                                                                                    |       |     |
| Annuar Decumente                                                                                                    | 1                |                           |                                        |                                                                                                    |       |     |
| Anexar Documento                                                                                                    |                  |                           |                                        |                                                                                                    |       |     |
|                                                                                                    | SALVA!           |                           |                                        |                                                                                                    |       |     |
| OBS: Só são permitidos anexos de arquivos com a extensão jpg, ang, jpeg ou ,pdf.<br>O nome do arquivo não deve exceder 50 caracteres. Caso contrário, a imagem não será S                                                                                                    |                  |                           |                                        |                                                                                                    |       |     |
| OBS: 55 são permitidos snevos de arcuivos com a extensão (pg., png., (peg. ov., pdf.<br>O nome do arquivo não deve exceder 50 caracteres. Caso contrário, a imagem não será 5<br>Selecionar arquivo                                                                                                    |                  |                           |                                        |                                                                                                    |       |     |
| 065: Só são permitidos anexos de ancuívos com a extensão (pg., pre, jorg ou polí.<br>O nome do anquívo não deve exceder 30 caracteres. Caso contrário, a imagem não será 5<br>Selfecionar anquívo                                                                                                    |                  | Turnete                   | 0                                      | Chattan                                                                                                    | A     |     |
| 085.55 sib permittidas anexos de arquivos com a extensão jorg, ang, jorg ou, adf.<br>O nome do arquivo não deve exoceter 30 caracteres. Caso contrário, a imagem não será 3<br>Selectorar arquivo<br>Nome do Arquivo<br>Propresen:                                                                                                    |                  | Tamanho                   | Progresso                              | Status                                                                                                    | Ações |     |
| 085. Só são permitidos anexos de arquivos com a extensão jorg, jorg, jorg ou "off.<br>O nome do arquivo não dere exceder 30 caracteres. Caso contrário, a imagem não será 3<br>Selectionar arquivo<br>Nome do Arquivo<br>Progresso:                                                                                                    |                  | Tamanho                   | Progresso                              | Status                                                                                                    | Ações |     |
| OBS: 56 silo permitidos anexos de arquivos com a extensão jog, pre, joeg ou "off.<br>O nome do arquivo não deve oceder 30 caracteres. Caso contrário, a imagem não será 3<br>Selecionar arquivo<br>Nome do Arquivo<br>Progresso:                                                                                                    |                  | Tamanho                   | Progresso                              | Status                                                                                                    | Ações |     |
| 085. Só sia permitidos anexos de arquivos com a extensão jog, pre, jorg ou polt.<br>O nome do arquivo não dere societer 30 caracteres. Caso contrário, a imagem não será S<br>Selecionar arquivo<br>Nome do Arquivo<br>Progresso:<br>Imagens Vinculados a Esta Notificação                                                                        |                  | Tamanho                   | Progresso                              | Status                                                                                                    | Ações |     |
| 085.55 sko permitidas anexas de arcuivas com a extensão joz, pre, jorg ou pát.<br>O mondo a rapulvo não dene aceder 30 caracteres. Caso contririo, a ingem não ser 13<br>Setecionar arquivo<br>Nome do Arquivo<br>Progresso:<br>Imagens Vinculadas a Esta Notificação<br>Nome da Imagem                                                           |                  | Tamanho                   | Progresso<br>Ações                     | Status                                                                                                    | Ações |     |
| OB: 56 sko permitidas anexas de arcuivos com a extensão jorg, ang, jorg ou, adi.<br>O mone da arquivo nais dese acester 30 arracteres. Caso contrairio, a inagem não será 3<br>Selectorar arquivo<br>Nome do Arquivo<br>Progresso:<br>Imagens Vinculadas a Esta Notificação<br>Nome da Imagem                                                     |                  | Tamanho                   | Progresso<br>Ações                     | Status                                                                                                    | Ações |     |
| OBS 56 são permitidas anexos de arcuivos com a extensão jorg, ang, jorg ou, adil<br>O nome do anguivo não deve exceter 30 caracteres. Caso contrário, a inagem não será 5<br>Selectorar arquivo     Nome do Arquivo     Progresso:     Imagem S Vinculadas a Esta Notificação     Nome da Imagem     Situação:     Notificação     Nome do Imagem |                  | Tamanho                   | Progresso<br>Ações                     | Status                                                                                                    | Ações |     |
| OBS 56 são permitidos anexos de arquivos com a extensão jorg, ang, jorg ou, edit<br>O nome do arquivo não deve exceter 30 caracteres. Caso contrário, a inagem do será 3<br>Selecionar arquivo     Nome do Arquivo     Progresso:     Imagens Vinculados a Esta Notificação     Nome da Inagem     Situação:     Notificado                       |                  | Tamanho                   | Progresso<br>Ações                     | Status                                                                                                    | Ações |     |

Que pode ser desmembrado da seguinte maneira:

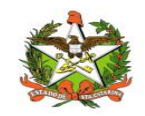

| ntificação do Notificante   | e e Loca | al de Ocorrência  |               |     |                                |   |
|-----------------------------|----------|-------------------|---------------|-----|--------------------------------|---|
| GERSA:                      |          | Município*:       |               |     | Unidade de Saúde*:             |   |
| Selecione                   | ٣        | Selecione         |               | *   | Selecione *                    | + |
| Localidade*:                |          | Logradouro*:      |               |     | Telefone da Unidade de Saúde*: |   |
| Selecione                   |          | Selecione         | • •           | ÷   |                                |   |
| Data Recebimento:           |          |                   | Data Avaliaçã | io: |                                |   |
| Notificante                 |          |                   |               |     |                                |   |
| [Admin] Administrador do Si | stema    |                   |               |     |                                |   |
| Tel. Principal:             |          | Tel. Alternativo: |               |     |                                |   |
|                             |          |                   |               |     |                                |   |
| Função:                     |          |                   |               |     |                                |   |

Os próximos campos que devem ser preenchidos são referentes ao tipo de ocorrência, motivo que ocasionou a exposição do imunobiológico.

| Tipo de Ocorrência                                                                                            |                                                                                                    |
|----------------------------------------------------------------------------------------------------|----------------------------------------------------------------------------------------------------|
| Selecione*:<br>Falta de energia elétrica na rede<br>Porta do equipamento ficou aberta<br>Falha no equipamento | <ul> <li>Desconexão acidental da tomada</li> <li>Falha durante o transporte</li> <li>Esquecimento de vacina na caixa térmica</li> </ul> |
| Desligamento do disjuntor                                                                                     | Outro:                                                                                                    |

Seguindo com o cadastro, haverão campos divididos em 3 abas. Na primeira aba (Dados Gerais) os campos devem ser preenchidos com informações sobre a exposição do(s) imunobiológico(s).

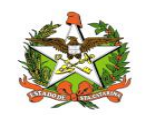

## MANUAL OPERACIONAL DO ESTADO DE SANTA CATARINA

| Equipam                | nento*:                         |                                                                 |                                                   | Ca                         | pacidade(L)*:                                    |                |   |
|------------------------|---------------------------------|-----------------------------------------------------------------|---------------------------------------------------|----------------------------|--------------------------------------------------|----------------|---|
|                        |                                 | ~                                                               |                                                   |                            |                                                  |                |   |
| ndicões (              | de Temperatura                  |                                                                 |                                                   |                            |                                                  |                |   |
|                        |                                 |                                                                 |                                                   |                            |                                                  |                |   |
| Última l               | leitura da temp                 | eratura <b>antes</b> da constataçã                              | o do problema*                                    |                            |                                                  |                | 3 |
|                        |                                 |                                                                 |                                                   |                            |                                                  |                |   |
| Dia                    | Hora                            | Momento (°C)                                                    | Máxima (°C)                                       | Mínima (°C)                | Instrumento de Medição                           | Ações          |   |
| Dia<br>Última l        | Hora<br>leitura da temp         | Momento (°C)<br>eratura <b>no momento</b> que c                 | Máxima (°C)<br>onstatou o problema                | Mínima (°C)                | Instrumento de Medição                           | Ações          |   |
| Dia<br>Última l<br>Dia | Hora<br>leitura da temp<br>Hora | Momento (°C)<br>eratura <b>no momento</b> que c<br>Momento (°C) | Máxima (°C)<br>onstatou o problema<br>Máxima (°C) | Mínima (°C)<br>Mínima (°C) | Instrumento de Medição<br>Instrumento de Medição | Ações<br>Ações |   |

| Dados Gerais              | 0  | Informações Complementares | 0 | Imunobiológicos Expostos/Recomendação | 3  |
|---------------------------|----|----------------------------|---|---------------------------------------|----|
| Informações Complementare | :5 |                            |   |                                       |    |
| Informações:              |    |                            |   |                                       |    |
|                           |    |                            |   |                                       |    |
|                           |    |                            |   |                                       |    |
|                           |    |                            |   |                                       |    |
|                           |    |                            |   |                                       |    |
|                           |    |                            |   |                                       |    |
| Máximo 65.535 caracteres  |    |                            |   |                                       |    |
| Situação:                 |    |                            |   |                                       |    |
| Notificado                |    |                            |   |                                       |    |
|                           |    |                            |   | PDF Salv                              | ar |

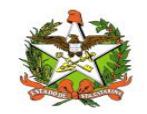

| Avaliador                                     |                                    |                   |                              |                    |       |                  |                            |            |                     |                |       |
|-----------------------------------------------|------------------------------------|-------------------|------------------------------|--------------------|-------|------------------|----------------------------|------------|---------------------|----------------|-------|
| Nome:                                         |                                    |                   |                              |                    |       |                  |                            |            |                     |                |       |
| Identificaç                                   | ão dos imunob                      | piológicos expos  | stos/Recoment                | dações             |       |                  |                            |            |                     |                |       |
| Identif                                       | ficação dos                        | imunobioló        | gicos expos                  | stos e Recome      | ndaçõ | ies              |                            |            |                     | 🗹 Avaliar Todo | os 🕂  |
|                                               |                                    | Identi            | ficação                      |                    |       |                  | Recomen                    | idações    |                     |                |       |
| Imuno                                         | Dose por<br>frasco                 | Valor por<br>dose | Valor do<br>frasco           | Laboratório        | Lote  | Data<br>Validade | Qtd. exposta<br>(em doses) | Total(R\$) | Vezes<br>Imuno Exp. | Recomendação   | Ações |
| OBS: São cor<br>Valor tota                    | nsideradas perda                   | as os imunos com  | recomendação "I<br>ão (R\$): | Desprezo imediato" |       |                  |                            |            |                     |                |       |
| 0.00                                          | i dos per dos e                    | restariotiricay   | 00 (10)                      |                    |       |                  |                            |            |                     |                |       |
| 0,00                                          |                                    |                   |                              |                    |       |                  |                            |            |                     |                |       |
| 0,00<br>Recomend                              | acões                              |                   |                              |                    |       |                  |                            |            |                     |                |       |
| Recomend                                      | lações                             |                   |                              |                    |       |                  |                            |            |                     |                |       |
| 0,00<br>Recomend                              | <b>ações</b><br>dações:            |                   |                              |                    |       |                  |                            |            |                     |                |       |
| Recomend                                      | <b>ações</b><br>dações:            |                   |                              |                    |       |                  |                            |            |                     |                |       |
| Recomend                                      | ações<br>dações:                   |                   |                              |                    |       |                  |                            |            |                     |                |       |
| Recomenda                                     | lações                             |                   |                              |                    |       |                  |                            |            |                     |                |       |
| Recomend                                      | ações<br>dações:                   |                   |                              |                    |       |                  |                            |            |                     |                |       |
| Recomenda<br>Recomence                        | ações<br>dações:                   | ares              |                              |                    |       |                  |                            |            |                     |                |       |
| Recomend<br>Recomence<br>Máximo 6             | dações<br>dações:<br>5.535 caracte | eres.             |                              |                    |       |                  |                            |            |                     |                |       |
| Recomend<br>Recomend<br>Máximo 6<br>Situação: | ações<br>dações:<br>5.535 caracte  | eres.             |                              |                    |       |                  |                            |            |                     |                |       |

Também deverá ser anexada ao cadastro uma imagem de no máximo 10MB, caso contrário o sistema não permitirá a inserção do anexo.

| OBS: Só são permitidos an<br>O nome do arquivo não de | exos de arquivos com a extensão <b>.jpg, .png, .jpgg ou .pdf.</b><br>ve exceder 50 caracteres. Caso contrário, a imagem não será SALVA! |         |           |        |       |
|-------------------------------------------------------|----------------------------------------------------------------------------------------------------|---------|-----------|--------|-------|
| Selecionar arquivo                                    |                                                                                                    |         |           |        |       |
| Nome do Arquivo                                       |                                                                                                    | Tamanho | Progresso | Status | Ações |

A segunda aba (Informações Complementares) terá um campo de texto para informações complementares sobre a notificação em andamento (este campo não é obrigatório). E por fim na terceira aba (Imunobiológicos Expostos/Recomendação) será informado qual(is) foi(ram) o(s) imunobiológico(s) exposto(s). Nela também será informada qual a recomendação para este(s) imuno(s). A recomendação será feita somente por usuários com perfil DIVE no modulo SINETI.

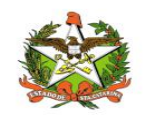

Ao final do formulário o usuário poderá salvar a notificação quando todos os campos obrigatórios estiverem preenchidos. E por fim poderá gerar um relatório da notificação salva.

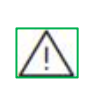

OBSERVAÇÃO (status da notificação salva): Ao salvar uma nova notificação está terá o status "notificado". Esse status poderá ser alterado para "pendente" por algum motivo específico ou "gersa ciente" caso a gersa entenda que está tudo preenchido corretamente. Já o perfil DIVE poderá alterar o status de qualquer notificação para "pendente" por algum motivo específico ou alterar para o status "avaliado" se a notificação estiver de acordo. Portanto os status possíveis de uma notificação são: "<u>notificado</u>", "<u>pendente</u>", "<u>gersa ciente</u>" e "<u>avaliado</u>".

Após cadastrar uma notificação o usuário será redirecionado para lista de notificações existentes. Nessa tela além das notificações cadastradas no sistema, há também as opções de alterar, visualizar e remover uma notificação cadastrada. Também é possível filtrar a lista de notificações clicando nos filtros existentes (ícone com sinal de mais, no canto superior direito da tela para expandir os filtros). Na imagem abaixo é possível visualizar a tela com a lista das notificações.

| Filtros        |           |                  |                                          | Expandir filt   | ros 🛁 > 🕇<br>Botão de filtrar 🕂 |
|----------------|-----------|------------------|------------------------------------------|-----------------|---------------------------------|
| Lista de Notif | ficações  |                  | Nov                                      | a notificação [ | ⇒ + a                           |
| N° Notificação | Município | Data Notificação | Notificante                              | Situação        | Ações                           |
| 1              | Araranguá | 10/10/2019       | [Admin] Administrador do Sistema         | Notificado      | 💿 🥒 🗙                           |
| 2              | São José  | 15/10/2019       | [GERSA São José] Josiane da Costa Vieira | Notificado      | @ / X                           |

Botões de ações disponíveis:

Visualizar Notificação – Apenas visualiza os campos preenchidos no cadastro da Notificação.

- Alterar Notificação Permite alterar os campos preenchidos no cadastro da Notificação
- Excluir Notificação

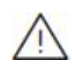

OBSERVAÇÃO (Ações de notificação salva): as notificações salvas pelo município podem ser visualizadas, editadas e removidas pelo próprio município ou pela sua gersa correspondente ou pela DIVE. Após o status "gersa ciente" apenas a gersa e a DIVE poderão editar ou remover a notificação, o município apenas poderá visualizar. Quando a notificação estiver com status "avaliado" apenas a DIVE poderá remover e editar a notificação enquanto os demais perfis poderão somente visualizar.

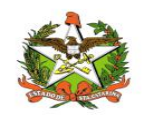

# Cadastros Auxiliares

Os cadastros auxiliares estão disponíveis no modulo SINETI na opção "cadastros auxiliares", apenas para o perfil DIVE.

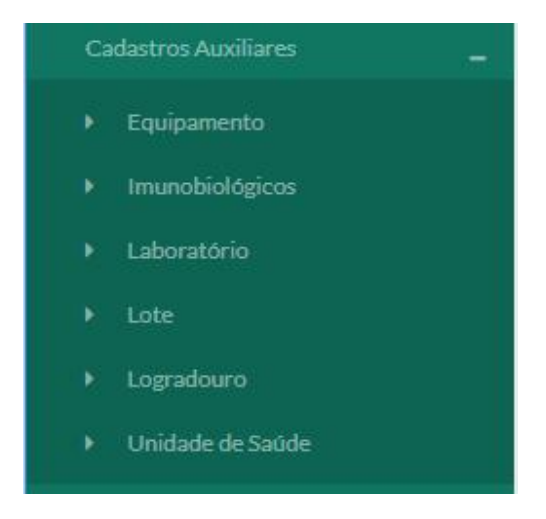

Para realizar algum destes cadastros basta escolher a opção no menu e clicar no botão com ícone de mais(ao lado do ícone da lupa) realizar o preenchimento dos campos e salvar. É possível **cadastrar novos equipamentos, imunobiológicos, laboratórios, lotes, logradouros e unidades de saúde**. Também há a opção de importação de dados, chamada de "importação auxiliar".

#### Importação Auxiliar

Após a inserção de um novo item, por exemplo: um imunobiológico, o usuário será redirecionado para tela com a lista de todos imunobiológico cadastrados. Da mesma forma ocorre para os demais cadastros auxiliares, inclusive as ações possíveis são as mesmas, excluir e alterar, exceto para opção "importação auxiliar" que permite apenas a inclusão de dados no **formato xIsx**.

Botões disponíveis para ações nos cadastros auxiliares (exceto para opção "importação auxiliar"):

Alterar– Permite alterar os campos preenchidos no cadastro

🔀 Excluir – Permite excluir o item cadastrado

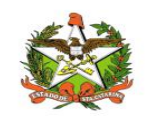

A imagem a seguir exibe a tela com a lista de todos os imunobiológicos cadastrados assim como suas respectivas ações e filtros de busca.

| Filtros                                         |                         |                        |                  |       | -  |
|-------------------------------------------------|-------------------------|------------------------|------------------|-------|----|
| Data Inicial:<br>01/01/2019<br>Doses Frascos:   | Data Final:             | Nome:                  |                  |       |    |
| Lista Imunobiológicos                           |                         |                        |                  | +     | Q  |
| Nome                                            |                         | Apresentação(em doses) | Data do Cadastro | Ações |    |
| DILUENTE P/VACINA BCG 20 DOSE                   | S                       | 20                     | 08/10/2019       | 1 ×   |    |
| DILUENTE P/VACINA CONTRA FEBRE AMARELA 05 DOSES |                         | 5                      | 08/10/2019       |       |    |
| DILUENTE P/VACINA TETRA VIRAL                   |                         | 1                      | 08/10/2019       |       |    |
| DILUENTE P/VACINA TRIPLICE VIR                  | AL 01 DOSE              | 1                      | 08/10/2019       |       |    |
| DILUENTE P/VACINA TRIPLICE VIRA                 | AL 10 DOSES             | 10                     | 08/10/2019       |       |    |
| IMUNOGLOBULINA HUMANA ANT                       | I-HEPATITE B 180 UI     | 1                      | 08/10/2019       | / ×   |    |
| IMUNOGLOBULINA HUMANA ANT                       | I-RABICA 300 UI         | 1                      | 08/10/2019       | 🖌 🗙   |    |
| IMUNOGLOBULINA HUMANA ANT                       | I-TETANICA 250 UI       | 1                      | 08/10/2019       | 1 ×   |    |
| IMUNOGLOBULINA HUMANA ANT                       | I-VARICELA ZOSTER 125UI | 1                      | 08/10/2019       | 1 ×   |    |
| SORO ANTIARACNIDICO                             |                         | 1                      | 08/10/2019       | / ×   |    |
| Mostrando 1 - 10 de 44 itens                    |                         |                        | << < 1 2 3 4     | 5 >   | ** |

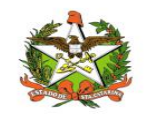

# Equipamentos

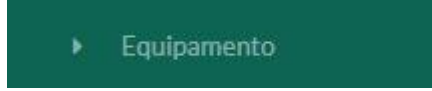

No item do menu equipamentos podemos visualizar Lista de Equipamentos que pode ser atualizado ou cadastrado conforme figura abaixo:

| <b>VIG</b> ILANTOS                                       | 莲                          |              | в 💁 🌔        | ] [Admin] Administrador do Sistema 🗸 |
|----------------------------------------------------------|----------------------------|--------------|--------------|--------------------------------------|
| - MÓDULOS                                                | Filtros                    |              |              | -                                    |
| 🌣 Configurações 🛛 🕂                                      | Nome:                      | Tipo de      | Equipamento: |                                      |
| n Pnem +                                                 |                            | Não          | filtrar      | ~                                    |
| 9 Focos +                                                |                            |              |              |                                      |
| 遺 Artrópodes e Peçonhentos +                             | Lista de Equipamentos      |              |              | + Q                                  |
| 🖾 Supervisão 🛛 🕂                                         | Nome                       | Frost Free   | Duplex       | Ações                                |
| 🏟 Sala de Parto 🕂                                        | Geladeira Doméstica        | -            | -            | ×                                    |
| @ SINETI -                                               | Câmara Refrigerada         | 2            | -            | ×                                    |
| Notificações                                             | Caixa Térmica              | -            | ÷            | 🖉 🗙                                  |
| Cadastros Auxiliares 🗕                                   | Geladeira Doméstica        | $\checkmark$ |              | ×                                    |
| <ul> <li>Equipamento</li> </ul>                          | Geladeira Doméstica        | 1            | $\checkmark$ | ×                                    |
| <ul> <li>Imunobiológicos</li> <li>Laboratório</li> </ul> | Mostrando 1 - 5 de 5 itens |              |              | << < 1 > >>                          |
| ▶ Lote                                                   |                            |              |              |                                      |
| ▶ Logradouro                                             |                            |              |              |                                      |
| Unidade de Saúde                                         |                            |              |              |                                      |
| Importação Auxiliar                                      |                            |              |              |                                      |
| Relatórios +                                             |                            |              |              |                                      |

| Cadastrar Equipamento                         | Atualizar Equipamento ×                                              |
|-----------------------------------------------|----------------------------------------------------------------------|
| Nome*:<br>Classificação:<br>Frost free Duplex | Nome*:<br>Geladeira Doméstica<br>Classificação:<br>Frost free Duplex |
| Cancelar Salvar                               | Cancelar Salvar                                                      |

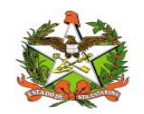

# Imunobiológicos

#### Imunobiológicos

No item menu imunobiológicos podemos acessar a lista de imunobiológicos . Ao clicar no simbolo + no item Filtros podemos aprofundar a pesquisa sobre o nome dos imunobiológicos disponíveis.

| INGLANTOS                                       | ·                                                      | n 🗞                    | B passel advector | allor do Sertena 🤟 |
|-------------------------------------------------|--------------------------------------------------------|------------------------|-------------------|--------------------|
|                                                 | Filtros                                                |                        |                   | 50                 |
| O Lonhoursches +                                | Lieta Imunahialáninan                                  |                        |                   |                    |
| 4 feet +                                        | Dadi monopicos                                         |                        |                   |                    |
| Foxe +                                          | Normi                                                  | Apresentação(em doses) | Data do Cadastro  | Apbes              |
|                                                 | DILUENTE P/VACINA BICG 20 DOSES                        | 20                     | 05/08/2020        | A 1                |
| <ul> <li>Articipoesis Pepertention +</li> </ul> | DILUENTE PIVACINA CONTRA FEBRE AMARELA 05 DOSES        | 5                      | 02/09/2020        |                    |
| 🗇 Sigevisie 🔹 🔹                                 | DILUENTE PIVACINA CONTRA HAEMOPHILUS INFLUENZAE TIPO B | 1                      | 02/09/2020        |                    |
| <ul> <li>Solution +</li> </ul>                  | DILUENTE PIVACINA TETRA VIRAL                          | 4                      | 02/09/2020        |                    |
| 8 SINETI -                                      | DILUENTE PVACINA TRIPLICE VIRAL 01 DOSE                | 1                      | 02/09/2020        |                    |
| Humaghe                                         | DILUENTE PWACINA TRIPLICE VIRAL 05 DOSES               | (A)                    | 02/09/2020        | K R                |
| Calerra Anthen 🧫                                | DILUENTE PWACINA TRIPLICE VIRAL 10 DOSES               | 10                     | 02/09/2020        | N R                |
| A failurete                                     | IMUNOGLOBULINA HUMANA WITT-HEPATITE 8 300 M            | (d.)                   | 02/09/2020        | 2 x                |
| <ul> <li>Insection</li> </ul>                   | IMUNOGLOBULINA RUMANA ANTI-HEPATITE 8 1000 UI          | 1                      | 02/09/2020        | XX                 |
| + salesation                                    | IMUNOGLOBULINA HUMANA ANTI-HEPATITE 8/200 UI           | ( <b>1</b> )           | 02/09/2020        |                    |
| - 1 A A A A A A A A A A A A A A A A A A         |                                                        |                        |                   |                    |
| <ul> <li>Englations</li> </ul>                  | Mythered 1 - 20 Mills 2 mm                             | -H4                    | 1 1 1 1 4         | 201120             |
| <ul> <li>Understation</li> </ul>                |                                                        |                        |                   | _                  |
| • Insertalis Autor                              |                                                        |                        |                   |                    |
|                                                 |                                                        |                        |                   |                    |

Ao clicar na Lista e Imunobiológicos Alterar Notificação – Permite alterar os campos preenchidos no cadastro da Notificação.

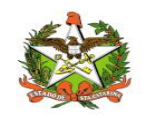

| TIGILANTOS                |                                                       | a 🗶                    | C Merchanson     | utor di Grimma |
|---------------------------|-------------------------------------------------------|------------------------|------------------|----------------|
|                           | Filtros                                               |                        |                  | -              |
| O Configuraçãos +         | Data Inicial: Data Final:                             | Nome                   |                  |                |
| e Peers 👘                 | 81/01/2019 89/08/2021                                 |                        |                  |                |
| Form +                    | Denses Francose:                                      |                        |                  |                |
| Antropoles e Peputhenos + |                                                       |                        |                  |                |
| Seconda a                 |                                                       |                        |                  |                |
| Sala da Darto 🔹 🔸         | Lista Imunobiológicos                                 |                        |                  | + 0            |
| SNETI -                   | Nome                                                  | Apresentação(em doave) | Data do Cadastro | Aches          |
|                           | DILUENTE PAACINA RCG 20 DOSES                         | 20                     | 62/09/2020       | 23             |
| Celetro Audiero 📃 🔔       | DILUENTE PAVACINA CONTRA FEBRE AMÁRELA OS DOSES       | 5                      | 02/09/2020       | 1.11.1         |
| Contractor and            | DILUENTE P/VACINA CONTRA HAEMOPHEUS INFLUENZAE TIPO B | 1                      | 02/09/2020       | 2 8            |
| biser-biologican          | DILUENTE P/VACINA TETRA VIRAL                         | 3                      | 02/09/2020       |                |
| Laboratore                | DILUENTE PAACINA TRIPLIČE VIRAL 01 DOSE               | 1                      | 02/09/2020       |                |
| -                         | DILUENTE PAACINA TRIPLICE VIRAL 05 DOSES              | 5                      | 02/09/2020       |                |
| the state of the sector   | DILUENTE PAVACINA TRIPLICE VIRAL 10 DOSES             | 10                     | 02/09/2020       |                |
| Ingentação Alexilian      | IMUNOGLOBULINA HUMANA ANTI-HEPATITE B 100 UI          | 1                      | 02/09/2020       | × x            |
| -                         | IMUNOGLOBULINA HUMWINA ANTI-HEPATITE B 2000 UI        | 4                      | 02/09/2020       | ×              |
| legters de Advidades 🔸    | IMUNOGLOBULINA HUMANA ANTI-HEPATITE B 200 UI          | 5 <b>1</b> .5          | 02/09/2020       | 1              |
| Submarino +               | Mustrando 2 - 10 de 72 litro                          |                        | · 1 2 3 4        | 5 × ×          |
|                           |                                                       |                        |                  |                |

Permite cadastrar novo imunobiológicos

| esentação(em doses): |  |           |  |
|----------------------|--|-----------|--|
|                      |  |           |  |
|                      |  |           |  |
|                      |  | Controlle |  |

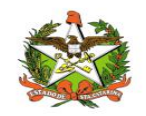

# Laboratório

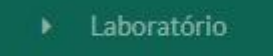

No item menu Laboratório podemos vizualizar Lista de Laboratórios cadastrados, ou casdastrar novo, ou listar os laboratórios conforme intervalo de data selecionada.

| I VIGLANTOS |                             | s 8              | 🙆 (Alexa) Alexandra de Salaren - |
|-------------|-----------------------------|------------------|----------------------------------|
|             | Filtros                     |                  |                                  |
|             |                             |                  |                                  |
|             | Laboratório                 |                  | + 9                              |
|             | None                        | Data de Cadastro | Açtes                            |
|             | SERUM INSTITUTE OF INDIALTD | 02/08/2020       | 22                               |
|             | PUNDACAD OSWALDO CEUZ       | 02/08/2020       | 2210                             |
|             | GUDIOSMITHICUNE BEECHIAM    | 02/04/2020       | 220                              |
|             | MEROK SHARP & DOHME         | 82/04/2020       |                                  |
| 8 seco -    | GRIPOLSBEASILLTDA           | 02/59/2020       | 200                              |
|             | CSL BEHNING GMBH            | 02/09/2020       | 12123                            |
|             | KAMADA PHARMACEUTICAL       | 02/09/2020       | 222                              |
|             | GREEN CROSS                 | 02/09/2020       | 220                              |
| · ·         | PUNDACAD BUTANTAN           | 62/04/2020       | 20                               |
|             | INSTITUTO VITAL BRAZILISA   | 63/09/2020       | 1210                             |
|             | FUNDACAD ADAULPHO DE PM/VA  | 00/08/2020       |                                  |
|             | LG CHEMICAL INVESTIMENT (3D | 92/08/2020       | 220                              |
|             | BIOLOGICAL E LUMITED        | 62/09/2020       | 22                               |
|             | LABORATORIOS PEIZER LEDA    | 42/04/2020       | 1212                             |

| • | VIGILANTOS | 2 | 1                             |               |                  | 8    | <b>Q</b> _ ( | [Admin] Administr |   |   |
|---|------------|---|-------------------------------|---------------|------------------|------|--------------|-------------------|---|---|
|   |            |   | Filtros                       |               |                  |      |              |                   |   | - |
|   |            |   | Nome:                         | Data Inicial: |                  | Data | Final:       |                   |   |   |
|   |            |   |                               | 01/01/2019    |                  | 09   | /08/2021     |                   |   |   |
|   |            |   |                               |               |                  |      |              |                   |   |   |
|   |            |   |                               |               |                  |      |              |                   |   |   |
|   |            |   | Laboratorio                   |               |                  |      |              |                   | + | ٩ |
|   |            |   | Nome                          |               | Data de Cadastro |      |              | Ações             |   |   |
|   |            |   | SERUM INSTITUTE OF INDIA LTD. |               | 02/09/2020       |      |              | 1 ×               |   |   |
|   | SINETI -   |   | FUNDACAO OSWALDO CRUZ         |               | 02/09/2020       |      |              | × ×               |   |   |
|   |            |   | GLAXOSMITHKLINE BEECHAM       |               | 02/09/2020       |      |              | × ×               |   |   |
|   |            |   | MERCK SHARP & DOHME           |               | 02/09/2020       |      |              | × ×               |   |   |
|   |            |   | GRIFOLS BRASIL LTDA           |               | 02/09/2020       |      |              | 2 X               |   |   |
|   |            |   | CSL BEHRING GMBH              |               | 02/09/2020       |      |              | ×                 |   |   |
|   |            |   | KAMADA PHARMACEUTICAL         |               | 02/09/2020       |      |              | × ×               |   |   |
|   |            |   | GREEN CROSS                   |               | 02/09/2020       |      |              | 1 ×               |   |   |
|   |            |   | FUNDACAO BUTANTAN             |               | 02/09/2020       |      |              | × ×               |   |   |
|   |            |   | INSTITUTO VITAL BRAZILS.A     |               | 02/09/2020       |      |              | 1 ×               |   |   |
|   |            |   | FUNDACAO ATAULPHO DE PAIVA    |               | 02/09/2020       |      |              | ×                 |   |   |

| adastro Laboratório |  |
|---------------------|--|
| Nome:               |  |
|                     |  |
|                     |  |
|                     |  |

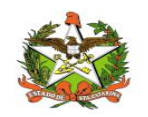

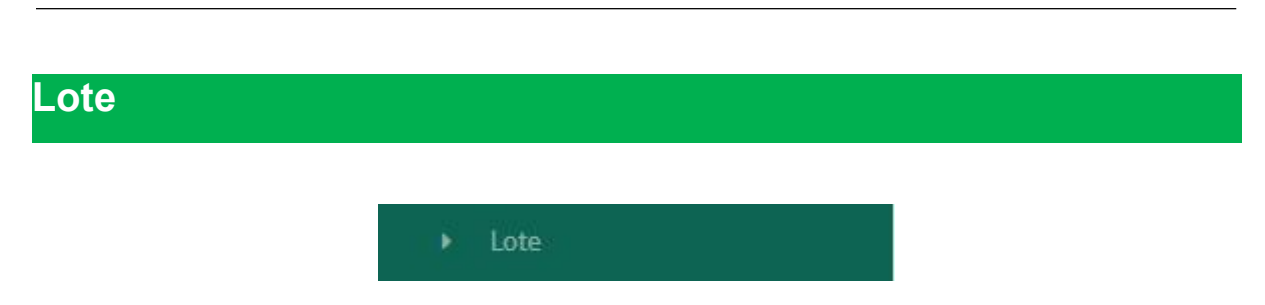

No item menu Lote permite o controle dos imunobiológicos relacionados aos laboratórios e prazo de validade

| IGILANTOS                            | 3                       |            |                                  |                  | в 🔩                         | (Admin) Administrador do Sistema |
|--------------------------------------|-------------------------|------------|----------------------------------|------------------|-----------------------------|----------------------------------|
| MÓDILOS                              | Filtros                 |            |                                  |                  |                             | -                                |
| O Configurações ·                    | + Validade Inici:       | al:        | Validade Final:                  | Código:          |                             |                                  |
| 🖸 Pnem -                             | • 01/01/2019            | 9          | 09/08/2031                       |                  |                             |                                  |
| ♥ Focos                              | •                       |            |                                  |                  |                             |                                  |
| 資 Artrópodes e Peçonhentos ·         | +                       |            |                                  |                  |                             | + 0                              |
| 🖄 Supervisão -                       | + Código                | Validada   | Imunchialógica                   |                  | Laboratório                 | Acõer                            |
| 🛊 Sala de Parto -                    | + 070851004F            | 28/02/2022 | DILUENTE P/VACINA BCG 20 DOSES   |                  | SERUM INSTITUTE OF INDIA IT |                                  |
| 🕽 SINETI -                           | 070851005E              | 31/03/2022 | DILUENTE P/VACINA BCG 20 DOSES   |                  | SERUM INSTITUTE OF INDIA LT |                                  |
| Notificações                         | 070851006E              | 31/03/2022 | DILUENTE P/VACINA BCG 20 DOSES   |                  | SERUM INSTITUTE OF INDIA LT |                                  |
| Cadastros Auxiliares                 | - 160DFA0207            | 31/10/2021 | DILUENTE P/VACINA CONTRA FEBRE A | MARELA 05 DOSES  | EUNDACAO OSWALDO CRUZ       |                                  |
| <ul> <li>Equipamento</li> </ul>      | 173DFA013Z              | 31/03/2022 | DILUENTE P/VACINA CONTRA FEBRE A | MARELA 05 DOSES  | FUNDACAO OSWALDO CRUZ       |                                  |
| Imunobiológicos                      | 173DFA015Z              | 31/03/2022 | DILUENTE P/VACINA CONTRA FEBRE A | MARELA 05 DOSES  | FUNDACAO OSWALDO CRUZ       |                                  |
| Laboratório                          | 173DFA016Z              | 31/03/2022 | DILUENTE P/VACINA CONTRA FEBRE A | MARELA 05 DOSES  | FUNDACAO OSWALDO CRUZ       |                                  |
| <ul> <li>Lorradouro</li> </ul>       | 174DFA0197              | 30/04/2022 | DILUENTE P/VACINA CONTRA FEBRE A | MARELA 05 DOSES  | FUNDACAO OSWALDO CRUZ       |                                  |
| <ul> <li>Unidade de Saúde</li> </ul> | 174DFA0217              | 30/04/2022 | DILUENTE P/VACINA CONTRA FEBRE A | MARELA 05 DOSES  | FUNDACAO OSWALDO CRUZ       |                                  |
| ▶ Importação Auxiliar                | 177DFA025Z              | 31/07/2022 | DILUENTE P/VACINA CONTRA FEBRE A | AMARELA 05 DOSES | FUNDACAO OSWALDO CRUZ       |                                  |
| Relatórios                           | + Mostrando 1 - 10 de 4 | 56 itens   |                                  |                  | ~ .                         | 1 2 3 4 5 > >>                   |

Podemos cadastrar o lote de imunobiológicos, contendo código, validade, valor da dose(unitário), o imunobiológico e laboratório

| le*:                    |
|-------------------------|
| 2/2022                  |
| piológico*:             |
| JENTE P/VACINA BCG 20 D |
|                         |
|                         |
|                         |

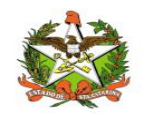

# Logradouro

#### Logradouro

No item menu Logradouros podemos filtrar por município , localidade, data

| VIGILANTOS                                                                                                    | E .                                                                                                    | 🗈 🤹 🙆 (Adi                                                                                                    | min] Administrador do Sistema 👻                                                                                                    |
|----------------------------------------------------------------------------------------------------|----------------------------------------------------------------------------------------------------|----------------------------------------------------------------------------------------------------|----------------------------------------------------------------------------------------------------|
| Mápulas .                                                                                                    |                                                                                                    |                                                                                                    |                                                                                                    |
| ·                                                                                                    | Filtros                                                                                                    |                                                                                                    | +                                                                                                    |
| Configurações +                                                                                                    | Lide de Lesendeurse                                                                                                    |                                                                                                    |                                                                                                    |
| #Pnem +                                                                                                    | Lisca de Logradouros                                                                                                    |                                                                                                    | ÷α                                                                                                    |
| 9 Focos +                                                                                                    | Descrição:                                                                                                    | Data de cadastro:                                                                                                    | Ações                                                                                                    |
| 豪 Artrópodes e Peçonhentos +                                                                                                    | ESTRADA JOAO JANUARIO DA SILVA, S/N                                                                                                    | 02/09/2020                                                                                                    | × ×                                                                                                    |
| ්ට් Supervisão +                                                                                                    | RUA 31 DE MARÇO                                                                                                    | 03/09/2020                                                                                                    | × ×                                                                                                    |
|                                                                                                    | RUA 31 DE MARÇO                                                                                                    | 03/09/2020                                                                                                    | ×                                                                                                    |
| Sala de Parto +                                                                                                    | AMARO FERREIRA DE MACEDO                                                                                                    | 04/09/2020                                                                                                    | 🖌 🗙                                                                                                    |
| 🛿 SINETI 🗕                                                                                                    | R. ALBERTO MULLER, S/N                                                                                                    | 04/09/2020                                                                                                    | ✓ X                                                                                                    |
| Notificações                                                                                                    | ROD. SC 406, 6074 PANTANO DO SUL                                                                                                    | 09/09/2020                                                                                                    | × ×                                                                                                    |
| Cadastros Auxiliares 🗕                                                                                                    | AVENIDA RIO GRANDE                                                                                                    | 10/09/2020                                                                                                    | × ×                                                                                                    |
| ▶ Equipamento                                                                                                    | RUA MONSENHOR ROBERTO LANDEL DE MOURA, SN                                                                                                    | 11/09/2020                                                                                                    | 🖉 🗙                                                                                                    |
| <ul> <li>Imunobiológicos</li> </ul>                                                                                                    | TESTE                                                                                                    | 16/10/2020                                                                                                    | × ×                                                                                                    |
| <ul> <li>Laboratório</li> </ul>                                                                                                    | TESTE                                                                                                    | 16/10/2020                                                                                                    | ×                                                                                                    |
| Lote                                                                                                    | Mostrando 1 - 10 de 12 itens                                                                                                    | 44                                                                                                    | < 1 2 > >>                                                                                                    |
| Logradouro     Linidode de Soúde                                                                                                    |                                                                                                    |                                                                                                    |                                                                                                    |
| <ul> <li>Importação Auxiliar</li> </ul>                                                                                                    |                                                                                                    |                                                                                                    |                                                                                                    |
| Balatórias                                                                                                    |                                                                                                    |                                                                                                    |                                                                                                    |
| +                                                                                                    |                                                                                                    |                                                                                                    |                                                                                                    |
|                                                                                                    |                                                                                                    |                                                                                                    |                                                                                                    |
| TIGH ANTOS                                                                                                    |                                                                                                    | B # 4                                                                                                    | (DITIG)José Carlos Pereira                                                                                                    |
| VIGILANTOS                                                                                                    | <b>I</b>                                                                                                    | B 🗷 😫                                                                                                    | (DITIG)José Carlos Pereira 🗸                                                                                                    |
| VIGILANTOS                                                                                                    | 四<br>Filtros                                                                                                    | B = (1                                                                                                    | DITIG]José Carlos Pereira 🗸                                                                                                    |
| VIGILANTOS                                                                                                    | Titros<br>Município: Localidade:                                                                                                    | B = (8                                                                                                    | [DITIG]José Carlos Pereira V                                                                                                    |
| Image: Second second second | TI<br>Filtros<br>Municipio: Localidade:<br>Selecione. V Selecion                                                                                                    | D 22 (8                                                                                                    | (DITIG)José Carlos Pereira V                                                                                                    |
| Indicator           Indicator         Indicator           Indicator         Indicator           Indica                                                                                                    | TI<br>Filtros<br>Municipio:<br>Selectonev<br>Data Inicial: Data Final: Descrição:                                                                                                    | D = 4                                                                                                    | DITICJJosé Carlos Pereira V                                                                                                    |
|                                                                                                    | TI<br>Filtros<br>Municipio: Localidade<br>Selectone V<br>Data Inicial: Data Final: Descrição:<br>01/01/2019 10/08/2021                                                                                                    | <b>D = (8</b>                                                                                                    | DITIG)kat Carlos Pereira +                                                                                                    |
|                                                                                                    | Tiltros<br>Municipio: Localidade<br>Selectone. V Selecton<br>Data Inicial: Data Final: Descrição:<br>01/01/2019 10/08/2021                                                                                                    | <b>D = (2</b>                                                                                                    | DITIG)kat Carlos Pereira v                                                                                                    |
|                                                                                                    | Filtros       Municipio:     Localidade:       Selecione     Selecion       Data Inicial:     Data Final:       01/01/2019     10/08/2021                                                                                                    | B 22 (2)                                                                                                    | DTTG)ost Carlos Pereiro v                                                                                                    |
|                                                                                                    | Filtros       Selectone       Data Iniciale:       01/01/2019       10/08/2021                                                                                                    | <b>D 20 (2</b>                                                                                                    | DTHG)lost Carlos Pereira<br><br><br><br>                                                                                                    |
|                                                                                                    | Tiltros         Municipio:       Localidade:         Selectone       Selecton         Data Inicial:       Data Final:         01/01/2019       10/08/2021         Lista de Logradouros       Descrição:                                                                                                    | e                                                                                                    | DITIG)kek Carlos Pereira                                                                                                    |
|                                                                                                    | Tiltros         Selectone         Data Inicial:         Data Inicial:         Data Inicial:         Data Inicial:         Data Sinak:         Descrição:         ESTRADA JOÃO JANUÁRIO DA SILVA, S/N                                                                                                    | e Data de cadastro: 02/09/2020                                                                                                    | DTTGJAsk Carlos Pereira v<br>                                                                                                    |
|                                                                                                    | Tiltros       Selectone       Localidade:         Data Inicial:       Data Final:       Selecton         Data Inicial:       Data Final:       Descrição:         Lista de Logradouros       EstraDA JOAO JANUÁRIO DA SILVA, S/N       RUA 31 DE MARÇO                                                                                                    | E = 4                                                                                                    | DITIGIJask Carlos Pereira v<br>v<br>v<br>Acções<br>2<br>2<br>2<br>2<br>2<br>2<br>2<br>2<br>2<br>2<br>2<br>2<br>2                                                                                                    |
|                                                                                                    | Filtros       Localidade:         Selectone       Selecton         Data Inicial:       Data Final:         D1/01/2019       10/08/2021         Lista de Logradouros       Estrada JOAO JANUÁRIO DA SILVA, S/N         RUA 31 DE MARÇO       RUA 31 DE MARÇO                                                                                                    | E                                                                                                    | IDITIGIJosti Carlas Pereira       -       -       -       -       -       -       -       -       -       -       -       -       -       -       -       -       -       -       -       -       -       -       -       -       -       -       -       -       -       -       -       -       -       -       -       -       -       -       -       -       -       -       -       -       -       -       -       -       -       -       -       -       -       -       -       -       -       -       -       -       -       -       -       -       -       -                                                                                                    |
|                                                                                                    | Filtros       Localidade:         Selectone       Selecton         Data Inicial:       Data Final:         01/01/2019       10/08/2021         Lista de Logradouros       Estrada JOAO JANUÁRIO DA SILVA, S/N         RUA 31 DE MARÇO       RUA 31 DE MARÇO         AMARO FERBEIRA DE MACEDO       AMARO FERBEIRA DE MACEDO                                                                                                    | E  E  A  A  A  A  A  A  A  A  A  A  A  A                                                                                                    | IDITIGIJosek Carlas Pereira         -           -         -           -         -           -         -           -         -           -         -           -         -           -         -           -         -           -         -           -         -           -         -           -         -           -         -           -         -           -         -           -         -                                                                                                    |
|                                                                                                    | Filtros         Selectone         Data Inicial:         Data Final:         Di/O1/2019         Lista de Logradouros         Descrição:         ESTRADA JOÃO JANUÁRIO DA SILVA, S/N         RUA 31 DE MARÇO         RUA 31 DE MARÇO         AMARO FERREIRA DE MACEDO         R. ALBERTO MULLER, S/N                                                                                                    | Data de cadastro:         02/09/2020           03/09/2020         03/09/2020           03/09/2020         03/09/2020           03/09/2020         03/09/2020           03/09/2020         03/09/2020           03/09/2020         03/09/2020           03/09/2020         03/09/2020           03/09/2020         03/09/2020           03/09/2020         03/09/2020           03/09/2020         03/09/2020           04/09/2020         04/09/2020 | IDITIGUSKIK Carlas Pereira         -           -         -           -         -           -         -           -         -           -         -           -         -           -         -           -         -           -         -           -         -           -         -           -         -           -         -           -         -           -         -           -         -                                                                                                    |
|                                                                                                    | Filtros         Municipio:       Localidade:         Selecione       Selecion         Data Inicial:       Data Final:         D//0.1/2019       10/08/2021         Lista de Logradouros       Estrada JoAo JANUÁRIO DA SILVA, S/N         RUA 31 DE MARÇO       RUA 31 DE MARÇO         RUA 31 DE MARÇO       AMARO FERREIRA DE MACEDO         R. ALBERTO MULLER, S/N       ROD, SC 406, 6074 PANTANO DO SUL                                                                                                    | Data de cadastro:<br>02/09/2020<br>03/09/2020<br>03/09/2020<br>04/09/2020<br>04/09/2020<br>04/09/2020                                                                                                    | IDITICI Josef Carlos Pereiro         -           -         -           -         -           -         -           -         -           -         -           -         -           -         -           -         -           -         -           -         -           -         -           -         -           -         -           -         -           -         -           -         -                                                                                                    |
| VIGILANTOS       MODALOS       © Configurações       © Focos       © Focos       © Supervisão       • Sala de Parto       • Sala de Parto       • Sala de Parto       • Equipamento       • Equipamento       • Imanobiológicos       • Laboratório       • Lorgadoaro       • Unidade de Saúde       • Importação Auxiliar                                                                                                    | Filtros         Municipilo:       Localidade:         Selecione       Selecion         Data Inicial:       Data Final:         D1/01/2019       10/08/2021         Lista de Logradouros       Estrada JoAo JANUÁRIO DA SILVA, S/N         RUA 31 DE MARÇO       RUA 31 DE MARÇO         RUA 31 DE MARÇO       AMARO FERREIRA DE MACEDO         R. ALBERTO MULLER, S/N       ROD, SC: 406, 6074 PANTANO DO SUL         AVENIDA RIO GRANDE       Localidade                                                                                                    | Data de cadastro:<br>02/09/2020<br>03/09/2020<br>03/09/2020<br>04/09/2020<br>04/09/2020<br>04/09/2020<br>04/09/2020                                                                                                    | Image: Display the Carlos Pereiro         -           -         -           -         -           -         -           -         -           -         -           -         -           -         -           -         -           -         -           -         -           -         -           -         -           -         -           -         -           -         -           -         -           -         -                                                                                                    |
| VIGILANTOS       MCOLLOS       Configurações       Pocos       Pocos       Supervisão       Stal de Parto       Stal de Parto       Stal de Parto       Notificações       Cadastros Auxiliares       Equipamento       Innancisiólógicos       Lotes       Lotagodaro       Unidade de Saúde       Importação Auxiliar       Relatórios       Laboratorio                                                                                                    | Filtros         Municipio:         Selectone         Data Inicial:         Data Inicial:         Data Inicial:         Data Inicial:         Data Inicial:         Data Inicial:         Data Inicial:         Data Inicial:         Data Inicial:         Data Inicial:         Data Inicial:         Descrição:         EstRADA JOAO JANUÁRIO DA SILVA, S/N         RUA 31 DE MARÇO         RUA 31 DE MARÇO         RUA 31 DE MARÇO         RAJA FERREIRA DE MACEDO         R. ALBERTO MULLER, S/N         ROD, SC 406, 6074 PANTANO DO SUL         AVENIDA RIO GRANDE         RUA ANOSENHOR ROBERTO LANDEL DE MOURA, SN       | Data de cadastro:<br>02/09/2020<br>03/09/2020<br>04/09/2020<br>04/09/2020<br>04/09/2020<br>04/09/2020<br>04/09/2020<br>04/09/2020<br>04/09/2020                                                                                                    | Image: Curlos Deceives         -           -         -           -         -           -         -           -         -           -         -           -         -           -         -           -         -           -         -           -         -           -         -           -         -           -         -           -         -           -         -           -         -           -         -                                                                                                    |
|                                                                                                    | Filtros         Municipio:         Selecione         Data Iniciale:         Data Iniciale:         Data Iniciale:         Data Iniciale:         Data Iniciale:         Data Iniciale:         Data Iniciale:         Data Iniciale:         Data Iniciale:         Data Iniciale:         Descrição:         ESTRADA JAO JANUÁRIO DA SILVA, S/N         RUA 31 DE MARÇO         AMARO FERREIRA DE MACEDO         R. ALBERTO MULLER, S/N         ROD, SC 406, 6074 PANTANO DO SUL         AVENIDA RIO GRANDE         RUA MONSENHOR ROBERTO LANDEL DE MOURA, SN         RUA AROBERTO JANDEL DE MOURA, SN         RUA PARAÍBA, 380 | Data de cadastro:           02/09/2020           03/09/2020           03/09/2020           04/09/2020           04/09/2020           04/09/2020           09/09/2020           10/09/2020           10/09/2020           10/09/2020           11/09/2020           11/09/2020                                                                                                    | Image: Curlos Deceives       -         -       -         -       -         -       -         -       -         -       -         -       -         -       -         -       -         -       -         -       -         -       -         -       -         -       -         -       -         -       -         -       -         -       -         -       -         -       -         -       -         -       -         -       -         -       -         -       -         -       -         -       -         -       -         -       -         -       -         -       -         -       -         -       -         -       -         -       -         -       -         -       -         -       - |
|                                                                                                    | Filtros         Municipia:         Selectone         Data Iniciale:         Data Iniciale:         Data Iniciale:         Data Iniciale:         Data Iniciale:         Data Iniciale:         Data Iniciale:         Data Iniciale:         Descrição:         ESTRADA JOAO JANUÁRIO DA SILVA, S/N         RUA 31 DE MARÇO         AMARO FERREIRA DE MACEDO         R. ALBERTO MULLER, S/N         ROD, SC 406, 6074 PANTANO DO SUL         AVENIDA RIO GRANDE         RUA AND GRANDE         RUA ANO SENHOR ROBERTO LANDEL DE MOURA, SN         RUA AND FLORIANÓPOLIS, 107                                                     |                                                                                                    | IDTTG2.bast Carlos Pereiro v         -         -         -         -         -         -         -         -         -         -         -         -         -         -         -         -         -         -         -         -         -         -         -         -         -         -         -         -         -         -         -         -         -         -         -         -         -         -         -         -         -         -         -         -         -         -         -         -         -         -         -         -         -         -         -                                                                                                    |

| Cadastro Logradouro | ×              | Cadastro Logradouro                 | ×      |
|---------------------|----------------|-------------------------------------|--------|
| Município*:         |                | Município":                         |        |
| Selecione           | ~              | Florianópolis                       | ~      |
| Localidade*:        |                | Localidade*:                        |        |
| Selecione           | ~              | RATONES                             | ~      |
| Descrição":         |                | Descrição*:                         |        |
|                     |                | ESTRADA JOÃO JANUÁRIO DA SILVA, S/N |        |
|                     |                |                                     |        |
| C                   | ancelar Salvar | Cancelar                            | Salvar |

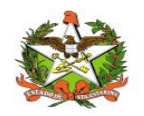

# Unidade de Saúde

#### Unidade de Saúde

No item Unidade de Saúde, cadastra-se, ou altera ou atualiza.

| ✓ VIGILANTOS                                  | · 理                                          | B                  | 🤹 🙆 [Admin] Adm  | ninistrador do Sistema 🐱 |
|-----------------------------------------------|----------------------------------------------|--------------------|------------------|--------------------------|
| мовицая — — — — — — — — — — — — — — — — — — — | Filtros                                      |                    |                  | +                        |
| 🍄 Configurações 🗕 🕂                           |                                              |                    |                  |                          |
| # Pnem +                                      | Lista de Unidades de Saúde                   |                    |                  | + Q                      |
| 9 Focos +                                     | Nome                                         | Município          | Data de Cadastro | Ações                    |
|                                               | ABELARDO LUZ - SEDE                          | Abelardo Luz       | 17/09/2019       | 🖉 🗙                      |
| # Artrópodes e Peçonhentos +                  | UNIDADE DE SAUDE ARCY ROMANO                 | Abelardo Luz       | 17/09/2019       | × ×                      |
| 🗊 Supervisão 🔸                                | UNIDADE SANITARIA DE BOM JESUS               | Bom Jesus          | 17/09/2019       | X                        |
| 🏟 Sala de Parto 🔸                             | UNIDADE SANITARIA CORONEL MARTINS            | Coronel Martins    | 17/09/2019       | ×                        |
| 🕼 SINETI 🛛 🗕                                  | UNIDADE DE SAUDE JOAO BATISTA DELLOSBEL      | Entre Rios         | 17/09/2019       | × ×                      |
| Notificações                                  | POSTO DE SAUDE BARRA GRANDE                  | Faxinal dos Guedes | 17/09/2019       | 🖉 🗙                      |
| Cadastros Auxiliares 📃                        | UNIDADE SANITARIA SEDE DE FAXINAL DOS GUEDES | Faxinal dos Guedes | 17/09/2019       | ×                        |
| <ul> <li>Equipamento</li> </ul>               | UNIDADE SANITARIA SEDE                       | Galvão             | 17/09/2019       | 🖉 🗙                      |
| Imunobiológicos                               | UNIDADE SANITARIA DE IPUAÇU                  | Ipuaçu             | 17/09/2019       | X                        |
| <ul> <li>Laboratório</li> </ul>               | UNIDADE SANITARIA SEDE DE JUPIA              | Jupiá              | 17/09/2019       | ×                        |
| Iote                                          | Mostrando 1 - 10 de 1120 itens               |                    |                  | 4 4 4 4                  |
| <ul> <li>Logradouro</li> </ul>                |                                              |                    | ** * 1 2 3       | 4 3 2 2                  |
| Unidade de Saúde                              |                                              |                    |                  |                          |
| Importação Auxiliar                           |                                              |                    |                  |                          |
| Relatórios +                                  |                                              |                    |                  |                          |

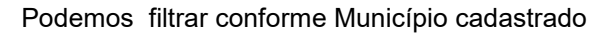

| IGILANTOS                               |                                              |                    | 💁 🙆 [Admin] Admir | nistrador do Sistema 🐱 |
|-----------------------------------------|----------------------------------------------|--------------------|-------------------|------------------------|
| MÓDULOS ~                               | Filtros                                      |                    |                   | -                      |
| 🌣 Configurações 🔶 🕂                     | Município:                                   | Nome:              |                   |                        |
| # Pnem +                                | ×                                            |                    |                   |                        |
| ♥ Focos +                               | Data Inicial: Data Final:                    |                    |                   |                        |
| 資 Artrópodes e Peçonhentos +            | 01/01/2019 09/08/2021                        |                    |                   |                        |
| 🔁 Supervisão 🗕 🕂                        |                                              |                    |                   |                        |
| 🏟 Sala de Parto 🗕 🕂                     | Lista de Unidades de Saúde                   |                    |                   | + Q                    |
| 🛿 SINETI —                              | Nome                                         | Município          | Data de Cadastro  | Ações                  |
| Notificações                            | ABELARDO LUZ - SEDE                          | Abelardo Luz       | 17/09/2019        | X                      |
| Cadastros Auxiliares 🔔                  | UNIDADE DE SAUDE ARCY ROMANO                 | Abelardo Luz       | 17/09/2019        | X                      |
| <ul> <li>Equipamento</li> </ul>         | UNIDADE SANITARIA DE BOM JESUS               | Bom Jesus          | 17/09/2019        | X                      |
| <ul> <li>Imunobiológicos</li> </ul>     | UNIDADE SANITARIA CORONEL MARTINS            | Coronel Martins    | 17/09/2019        | X                      |
| Laboratório                             | UNIDADE DE SAUDE JOAO BATISTA DELLOSBEL      | Entre Rios         | 17/09/2019        | X                      |
| <ul> <li>Lorradouro</li> </ul>          | POSTO DE SAUDE BARRA GRANDE                  | Faxinal dos Guedes | 17/09/2019        | X                      |
| <ul> <li>Unidade de Saúde</li> </ul>    | UNIDADE SANITARIA SEDE DE FAXINAL DOS GUEDES | Faxinal dos Guedes | 17/09/2019        | X                      |
| <ul> <li>Importação Auxiliar</li> </ul> | UNIDADE SANITARIA SEDE                       | Galvão             | 17/09/2019        | ×                      |
| Relatórios +                            | UNIDADE SANITARIA DE IPUAÇU                  | Ipuaçu             | 17/09/2019        | × ×                    |
| Registro de Atividades +                | UNIDADE SANITARIA SEDE DE JUPIA              | Jupiá              | 17/09/2019        | ×                      |
| Sobreaviso +                            | Mostrando 1 - 10 de 1120 itens               |                    | << < 1 2 3 4      | 4 5 > >>               |

| Municípios*:        |  |
|---------------------|--|
| Abelardo Luz        |  |
| Nome:               |  |
| ABELARDO LUZ - SEDE |  |
|                     |  |

| Municípios*: |  |   |
|--------------|--|---|
| Selecione    |  | ~ |
| Nome:        |  |   |
|              |  |   |
|              |  |   |

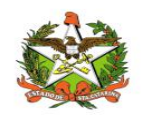

## Importação Auxiliar

#### Importação Auxiliar

A tela de "Importação Auxiliar" permite realizar a importação do arquivo que deve está no formato correto (**formato .xlsx com campos pré-definido**). Este formato é fornecido pelo próprio sistema no botão "Planilha Modelo".

|                        |                                | Importar planilh<br>preenchida |          |   |
|------------------------|--------------------------------|--------------------------------|----------|---|
| Importações Realizadas | Download da Planilha de modelo | Planilha Modelo → 📩            | <u>1</u> | Q |

Para enviar o arquivo basta clicar no botão importar lotes (ícone de upload ao lado do ícone da lupa). Ao clicar, um painel será exibido contendo os campos com as informações do arquivo que será enviado e também os botões com as opções: "selecionar o arquivo", "salvar" e "fechar".

| Upload da planilha de lotes |         |           |        | × |
|-----------------------------|---------|-----------|--------|---|
| Selecionar arquivo          |         |           |        |   |
| Nome do Arquivo             | Tamanho | Progresso | Status |   |
| Progresso:                  |         |           |        |   |
| Salvar Fechar               |         |           |        |   |

 $\wedge$ 

OBSERVAÇÃO (importação de dados): Para que os dados sejam importados, a planilha do excel deverá ser preenchida no formato pré-definido, este formato é fornecido pelo sistema na tela de "importação auxiliar". Se os campos forem preenchidos de maneira errada o sistema ira recusar a importação através de uma mensagem de erro e os dados não serão importados para o sistema. Neste momento o usuário deverá consertar os campos com erros e reenviar à planilha no formato xlsx.

Após enviar a planilha contendo os dados, se nenhum erro ocorre os dados serão inseridos no sistema e a planilha será exibida na lista de "importações realizadas" com suas respectivas informações e ações.

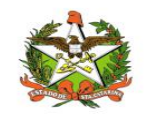

No item Importações Auxiliar, podemos filtrar e listar as importações realizadas conforme data cadastrada através de filtros, bem como fazer download da planilha cadrastrada

| VIGILANTOS                              |                            |                         |        | E 🤷                             | [Admin] Administrador do Sistema 🗸 |
|-----------------------------------------|----------------------------|-------------------------|--------|---------------------------------|------------------------------------|
| Mópulos -                               | *<br>                      |                         |        |                                 |                                    |
|                                         | Filtros                    |                         |        |                                 | +                                  |
| Conngurações +                          | Importações Realizadas     |                         |        |                                 | Planilha Modelo → 초 소 Q            |
| W Pnem +                                | Id Arquivo                 | Data de Importação      | Status | Usuário                         | Ações                              |
| ♥ Focos +                               | 1 1599067311396.xlsx       | 02/09/2020 17:14        | Ativo  | [REDE FRIO] Josiane da Costa    | Vieira 🛃                           |
| Artrópodes e Peçonhentos +              | Mostrando 1 - 1 de 1 itens |                         |        |                                 | « « <b>1</b> » »                   |
| 🛱 Supervisão 🛛 🕂                        |                            |                         |        |                                 |                                    |
| 🛊 Sala de Parto 🕂                       |                            |                         |        |                                 |                                    |
| 🕼 SINETI 🛛 🗕                            |                            |                         |        |                                 |                                    |
| Notificações                            |                            |                         |        |                                 |                                    |
| Cadastros Auxiliares 🗧                  |                            |                         |        |                                 |                                    |
| <ul> <li>Equipamento</li> </ul>         |                            |                         |        |                                 |                                    |
| <ul> <li>Imunobiológicos</li> </ul>     |                            |                         |        |                                 |                                    |
| Laboratorio     Lote                    |                            |                         |        |                                 |                                    |
| ▶ Logradouro                            |                            |                         |        |                                 |                                    |
| <ul> <li>Unidade de Saúde</li> </ul>    |                            |                         |        |                                 |                                    |
| <ul> <li>Importação Auxiliar</li> </ul> |                            |                         |        |                                 |                                    |
| Relatórios 🔶                            |                            |                         |        |                                 |                                    |
|                                         |                            |                         |        |                                 |                                    |
| ✓ VIGILANTOS                            | Œ                          |                         |        | в 💁                             | [Admin] Administrador do Sistema ~ |
| MODULOS .                               | 1                          |                         |        |                                 | _                                  |
|                                         | Filtros                    |                         |        |                                 | -                                  |
| Configurações +                         | Data Inicial:              | Data Final:             |        |                                 |                                    |
| A Pnem +                                | 01/01/2019                 | 09/08/2021              |        |                                 |                                    |
| ♀ Focos +                               |                            |                         |        |                                 |                                    |
| 資 Artrópodes e Peçonhentos +            | Importações Realizadas     |                         |        |                                 | Planiha Modelo                     |
| 🖄 Supervisão 🔶 🕂                        |                            | Data da Importação      | Status | Uruária                         |                                    |
| 🛊 Sala de Parto 🔶 🕂                     | 1 1599067311396 view       | 02/09/2020 17:14        | Ativo  | [PEDE EPIO] lociane do Conto    | Vieira                             |
| 🛊 SINETI 🔶 +                            |                            | way with MAMAN At shit. | miny   | press control positive de Coste |                                    |
| Registro de Atividades +                | Mostrando 1 - 1 de 1 itens |                         |        |                                 | << < 1 > >>                        |
| Sobreaviso +                            |                            |                         |        |                                 |                                    |
| Outros módulos Vigilantos               |                            |                         |        |                                 |                                    |
|                                         |                            |                         |        |                                 |                                    |

| prove an premine do 10160             |         |           |        |
|---------------------------------------|---------|-----------|--------|
| Selecionar arquivo<br>Nome do Arquivo | Tamanho | Progresso | Status |
| Progresso:                            |         |           |        |
| Salvar Fechar                         |         |           |        |

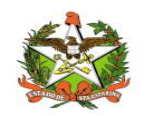

## Relatório de Exposições e Perdas

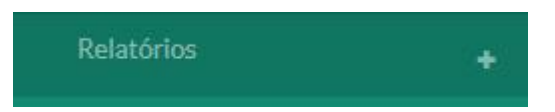

Para gerar o relatório dos imunobiológicos expostos deve-se acessar o modulo SINETI na opção "cadastros auxiliares". Está opção, assim como os cadastros auxiliares, também esta disponível apenas para o perfil DIVE.

Exposições e Perdas

Ao clicar na opção "Exposições e Perdas" será listada as últimas ocorrências cadastradas, de acordo com os filtros de datas(inicial e final) os quais virão preenchidos automaticamente. Caso seja necessário retornar as perdas de outra data, basta selecionar a data em questão e clicar em buscar(icone da lupa). Além do filtro por data é possivel filtrar por: **gersa, município, tipo de ocorrência, imunobiológico e tipo de equipamento.** 

A imagem a seguir mostra a tela do relatório de perdas, os filtros disponíveis e alguns dados retornados da busca.

| ILANTOS    | <b>1</b> |                                     |                        |                      | B          | <b>Q</b> _ | 🙆 (Admin) Ad |       |       |   |
|------------|----------|-------------------------------------|------------------------|----------------------|------------|------------|--------------|-------|-------|---|
|            | Filtr    | os                                  |                        |                      |            |            |              |       |       | - |
|            | (        | GERSA:                              |                        | Município:           |            |            |              |       |       |   |
|            |          | Todas                               | ~                      | Todos                |            |            |              |       | ~     |   |
|            |          | Data Inicial*:                      | Data Final*:           | Tipo de Ocorrência:  |            |            |              |       |       |   |
|            |          | 01/01/2019                          | 10/08/2021             | Todas                |            |            |              |       | ~     |   |
|            |          | munobiológico:                      |                        | Tipo de Equipamento: |            |            |              |       | ~     |   |
|            |          | 10005                               |                        | Naomitiai            |            |            |              |       | _     |   |
| 🖁 SINETI 🗕 | -        |                                     |                        |                      |            |            |              |       |       |   |
|            | Rela     | tório de Exposições e Perdas        |                        |                      |            |            |              | 0     | Q     | B |
|            | Ficha    | Imunobiológico                      | Tipo Ocorrência        | Equipamento          | Validade   | Regional   | Município    | Doses | Valor | - |
|            | 1        | VACINA BCG INTRADERMICO 10<br>DOSES | - Falha no equipamento | Geladeira Doméstica  | 31/12/2020 | São José   | Palhoça      | 10    | R\$0  |   |
|            | 1        | VACINA DUPLA ADULTO                 | - Falha no equipamento | Geladeira Doméstica  | 28/02/2021 | São José   | Palhoça      | 20    | R\$0  |   |

Para gerar o relatório contendo os imunobiológicos expostos basta clicar no icone do arquivo.

|                     | Gerar relatório |
|---------------------|-----------------|
|                     |                 |
|                     | ٢, ٢            |
| Relatório de Perdas | Filtrar         |

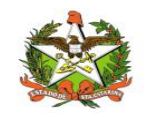

Após clicar no botão para gerar o relatório o download ira iniciar e o mesmo será salvo em seu computador.

|   |   | <b>.</b> |
|---|---|----------|
| 1 | 1 | 1        |
| _ |   | _        |

OBSERVAÇÃO: O campo "valor" do relatório somente exibirá valores diferentes de zero, para imunobiológicos que estiverem avaliados com a recomendação "desprezo imediato". Outras recomendações não entraram para o cálculo de perdas.

#### No item relatórios podemos visualizar as Exposições e Perdas

| ILANTOS            |       |                                         |                        |            |                              | B          | Q. (     | [Admin] Ad |       |       |   |
|--------------------|-------|-----------------------------------------|------------------------|------------|------------------------------|------------|----------|------------|-------|-------|---|
|                    | Filtr | 05                                      |                        |            |                              |            |          |            |       |       | - |
|                    | (     | GERSA:                                  |                        |            | Município:                   |            |          |            |       |       |   |
|                    | [     | Todas                                   |                        | ~          | Todos                        |            |          |            |       | ~     |   |
|                    | ſ     | Data Inicial*: Data Final*:             |                        |            | Tipo de Ocorrência:          |            |          |            |       |       |   |
|                    |       | 01/01/2019 09/08/2021                   |                        |            | Todas                        |            |          |            |       |       |   |
| 🛱 Supervisão 🔶 🕂   | 1     | munobiológico:                          |                        |            | Tipo de Equipamento:         |            |          |            |       |       |   |
| is Sala de Parto + |       | Todos                                   |                        |            | Não filtrar 👻                |            |          |            |       |       |   |
| & SINETI -         | _     |                                         |                        |            |                              |            |          |            |       |       |   |
|                    | Rela  | tório de Exposições e Pe                | erdas                  |            |                              |            |          |            | 0     | Q     | B |
|                    | Ficha | Imunobiológico                          | Tipo Ocorrência        | Equ        | ipamento                     | Validade   | Regional | Município  | Doses | Valor |   |
|                    | 1     | VACINA BCG<br>INTRADERMICO 10 DOSES     | - Falha no equipamento | Gel<br>Dor | adeira<br>méstica            | 31/12/2020 | São José | Palhoça    | 10    | R\$ 0 |   |
|                    | 1     | VACINA DUPLA ADULTO                     | - Falha no equipamento | Gel        | adeira<br>méstica            | 28/02/2021 | São José | Palhoça    | 20    | R\$ 0 |   |
|                    | 1     | VACINA DUPLA ADULTO                     | - Falha no equipamento | Gel        | adeira                       | 28/02/2021 | São José | Palhoça    | 40    | R\$0  |   |
|                    | 1     | VACINA CONTRA FEBRE<br>AMARELA 05 DOSES | - Falha no equipamento | Gel<br>Dor | nestica<br>adeira<br>néstica | 30/04/2021 | São José | Palhoça    | 30    | R\$ 0 |   |

| VIGILANTOS               |   | •      |                                         |                        |                     | B          | 0        | 🙆 (Admin) A | dministrado | r do Sistem | a v |
|--------------------------|---|--------|-----------------------------------------|------------------------|---------------------|------------|----------|-------------|-------------|-------------|-----|
|                          |   | Filtro | os                                      |                        |                     |            |          |             |             | 4           | ÷   |
|                          |   |        |                                         |                        |                     |            |          |             |             | F           | -   |
|                          | + | Rela   | tório de Exposições e Perdas            |                        |                     |            |          |             | 0           | Q           | a.  |
|                          |   | Ficha  | Imunobiológico                          | Tipo Ocorrência        | Equipamento         | Validade   | Regional | Município   | Doses       | Valor       |     |
|                          | * | 1      | VACINA BCG INTRADERMICO 10<br>DOSES     | - Falha no equipamento | Geladeira Doméstica | 31/12/2020 | São José | Palhoça     | 10          | R\$0        |     |
| Artrópodes e Peçonhentos | * | 1      | VACINA DUPLA ADULTO                     | - Falha no equipamento | Geladeira Doméstica | 28/02/2021 | São José | Palhoça     | 20          | R\$0        |     |
|                          | • | 1      | VACINA DUPLA ADULTO                     | - Falha no equipamento | Geladeira Doméstica | 28/02/2021 | São José | Palhoça     | 40          | R\$0        |     |
|                          | + | 1      | VACINA CONTRA FEBRE<br>AMARELA 05 DOSES | - Falha no equipamento | Geladeira Doméstica | 30/04/2021 | São José | Palhoça     | 30          | R\$0        |     |
| 🕽 SINETI                 | - | 1      | VACINA CONTRA FEBRE<br>AMARELA 05 DOSES | - Falha no equipamento | Geladeira Doméstica | 31/05/2021 | São José | Palhoça     | 100         | R\$0        |     |
|                          |   | 1      | VACINA CONTRA HEPATITE "B"<br>10 DOSES  | - Falha no equipamento | Geladeira Doméstica | 12/09/2020 | São José | Palhoça     | 40          | R\$0        |     |
|                          |   | 1      | VACINA CONTRA HEPATITE "A"              | - Falha no equipamento | Geladeira Doméstica | 17/04/2021 | São José | Palhoça     | 15          | R\$0        |     |
|                          |   | 1      | VACINA PAPILOMAVIRUS<br>HUMANO          | - Falha no equipamento | Geladeira Doméstica | 21/10/2021 | São José | Palhoça     | 16          | R\$0        |     |
|                          |   |        |                                         |                        |                     |            |          |             |             |             |     |

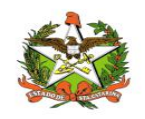

GOVERNO DE SANTA CATARINA Secretaria de Estado da Saúde Sistema Único de Saúde Superintendência de Vigilância em Saúde Diretoria de Vigilância Epidemiológica

#### Relatório de Exposições e Perdas

Emissão: 09/08/2021

| Ger<br>Data<br>Imu | sa: Todas<br>a: 01/01/2<br>nobiológico: Todos | 019 até 09/08             | м<br>2021 Ті<br>Ті     | unicípio:<br>po Ocorrência<br>po | Todos<br>* Todas<br>Não Filtr | ar        |       |       |
|--------------------|-----------------------------------------------|---------------------------|------------------------|----------------------------------|-------------------------------|-----------|-------|-------|
| icha               | Imunobiológico                                | Ocorrência                | Equipamento            | Validade                         | Regional                      | Município | Doses | Valor |
| 1                  | VACINA BCG<br>INTRADERMICO 10<br>DOSES        | - Falha no<br>equipamento | Geladeira<br>Doméstica | 31/12/2020                       | São José                      | Palhoça   | 10    | R\$ 0 |
| 1                  | VACINA DUPLA ADULTO                           | - Falha no<br>equipamento | Geladeira<br>Doméstica | 28/02/2021                       | São José                      | Palhoça   | 20    | R\$ 0 |
| 1                  | VACINA DUPLA ADULTO                           | - Falha no<br>equipamento | Geladeira<br>Doméstica | 28/02/2021                       | São José                      | Palhoça   | 40    | R\$ 0 |
| 1                  | VACINA CONTRA FEBRE<br>AMARELA 05 DOSES       | - Falha no<br>equipamento | Geladeira<br>Doméstica | 30/04/2021                       | São José                      | Palhoça   | 30    | R\$ 0 |
| 1                  | VACINA CONTRA FEBRE<br>AMARELA 05 DOSES       | - Falha no<br>equipamento | Geladeira<br>Doméstica | 31/05/2021                       | São José                      | Palhoça   | 100   | R\$ 0 |
| 1                  | VACINA CONTRA<br>HEPATITE "B" 10 DOSES        | - Falha no<br>equipamento | Geladeira<br>Doméstica | 12/09/2020                       | São José                      | Palhoça   | 40    | R\$ 0 |
| 1                  | VACINA CONTRA<br>HEPATITE "A"                 | - Falha no<br>equipamento | Geladeira<br>Doméstica | 17/04/2021                       | São José                      | Palhoça   | 15    | R\$ 0 |
| 1                  | VACINA PAPILOMAVIRUS<br>HUMANO                | - Falha no<br>equipamento | Geladeira<br>Doméstica | 21/10/2021                       | São José                      | Palhoça   | 16    | R\$ 0 |
| 1                  | VACINA PAPILOMAVIRUS                          | - Falha no<br>equipamento | Geladeira<br>Doméstica | 21/10/2021                       | São José                      | Palhoça   | 30    | R\$ 0 |
| 1                  | VACINA CONTRA<br>INFLUENZA                    | - Falha no<br>equipamento | Geladeira<br>Doméstica | 30/04/2021                       | São José                      | Pathoça   | 50    | R\$ 0 |
| 1                  | VACINA CONTRA<br>INFLUENZA                    | - Falha no<br>equipamento | Geladeira<br>Doméstica | 30/04/2021                       | São José                      | Palhoça   | 70    | R\$ 0 |
| 1                  | VACINA CONTRA<br>INFLUENZA                    | - Falha no<br>equipamento | Geladeira<br>Doméstica | 30/04/2021                       | São José                      | Palhoça   | 50    | R\$ 0 |
| 1                  | VACINA<br>MENINGOCOCICA<br>CONJUGADA ACWY     | - Falha no<br>equipamento | Geladeira<br>Doméstica | 30/04/2021                       | São José                      | Pathoça   | 9     | R\$ 0 |

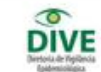

Rua Esteves Júnicr, 390, 1º andar - Centro - Florianópolis/SC CEP 88015-130 Fonel/Fax: 3364-7400 e-mail: dive@saude.sc.gov.br www.dive.sc.gov.br

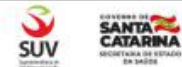

Página: 1